## How to Track Time for Students' Online Course Activity

This document provides instructions on how to track students' estimated course activity or engagement time. Engagement time is estimated by capturing the time between two or more consecutive clicks within a defined session of activity.

 From the course homepage, click on the **Student Engagement** button from the Course Blocks tab on the right side of the page.

| CDX Online                   | Dashboard My courses Certificates           | Edit mode                         |
|------------------------------|---------------------------------------------|-----------------------------------|
| Course Sett                  | ings Participants Grades Reports More -     |                                   |
| ×                            | Advantage - (FAT 3e) ASE 6 Electrical (UAT) | ×                                 |
| Ƴ General                    |                                             | Course metrics                    |
| Announcements                | General                                     | Only for teachers:                |
| ✓ Course Pretest             |                                             | Student engagement                |
| Course Pretest               | FORUM<br>Announcements                      |                                   |
| ✓ Chapter 56 Electrical Syst |                                             | Completion Progress               |
| Chapter 56 Pretest           |                                             | ▼ NOW                             |
| LO 56-1 Explain conductor,   | Course Pretest                              | Mouse over or touch bar for info. |
| 56-1 Quiz                    | Topic's progress                            | Overview of students              |
| LO 56-2 Describe the proce   | Topic's progress                            |                                   |
| 56-2 Quiz                    |                                             | Upcoming events                   |
| LO 56-3 Explain volts, amps  |                                             | There are no upcoming events      |
| 56-3 Quiz                    | Chapter 57 Electrical Components and        | Go to calendar                    |
| LO 56-4 Describe the sourc   |                                             | Activities                        |
| 56-4 Quiz                    | Topic's progress Topic's progress           | Assignments                       |
| LO 56-5 Use Ohm's law to c   |                                             | C Ebook LTIs                      |

2. The next page will display the **Course dedication configuration** section where you may customize the parameters used for capturing your students' time.

| ✓ Course dedication c                    | onfig  | guration 🛛                                       |
|------------------------------------------|--------|--------------------------------------------------|
| Select the range of dates and the maximu | m time | between clicks of the same session.              |
| Start of the period                      | 0      | 28 ◆     October ◆     2023 ◆     00 ◆     00 ◆  |
| End of the period                        | 0      | 13 ◆     November ◆     2023 ◆     14 ◆     31 ◆ |
| Limit between clicks (in minutes)        | 0      | 60 \$                                            |
|                                          |        | Calculate                                        |

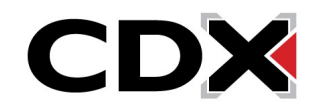

3. Start of the period is the date and time you would like to begin capturing student activity, and End of the period is the date and time you wish to stop capturing the student activity in the report. The period between the two is a window of time in which student cumulative activity will be reported when the report is calculated.

| Course dedication co<br>Select the range of dates and the maximum | onfig<br>n time | guration ?                                              |
|-------------------------------------------------------------------|-----------------|---------------------------------------------------------|
| Start of the period                                               | Ø               | 28 	♦ October                                           |
| End of the period                                                 | 0               | $ \begin{array}{ c c c c c c c c c c c c c c c c c c c$ |
| Limit between clicks (in minutes)                                 | 0               | 60 \$                                                   |
|                                                                   |                 | Calculate                                               |

4. The Limit between clicks setting enables you to define what constitutes a single session of online activity in the report. For example, if the limit is set to 60 minutes, the report will display two distinct sessions of activity when a student has been active and then logged out or stepped away from their computer for a period of at least 60 minutes before returning, at which point the subsequent activity captured will report as a separate session.

| <ul> <li>Course dedication co</li> </ul>  | onfig   | juration @                                       |
|-------------------------------------------|---------|--------------------------------------------------|
| Select the range of dates and the maximur | n ume i | between clicks of the same session.              |
| Start of the period                       | 0       | 28 ♀ October ♀ 2023 ♀ 00 ♀ 00 ♀ mm               |
| End of the period                         | 0       | 13 ◆     November ◆     2023 ◆     14 ◆     31 ◆ |
| Limit between clicks (in minutes)         | 0       | 60 \$                                            |
|                                           |         | Calculate                                        |

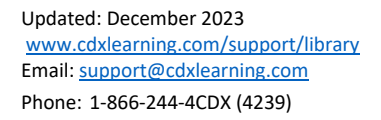

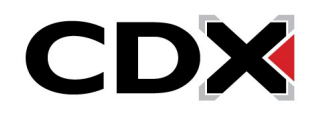

5. When satisfied with your settings, click the **Calculate** button to run the report.

| Course dedication co              | onfiq<br>n time | guration 🛛                                                          |
|-----------------------------------|-----------------|---------------------------------------------------------------------|
| Start of the period               | 0               | 28 	♦ October 		♦ 2023 	♦ 00 	♦ 00 	♦                               |
| End of the period                 | 0               | $13 \div \text{November} \div 2023 \div 14 \div 31 \div \texttt{m}$ |
| Limit between clicks (in minutes) | 0               | 60 \$                                                               |
|                                   |                 | Calculate                                                           |

6. The report displays below, revealing the length of time for which you have captured data next to Elapsed time, the Total dedication time all course participants have been active within the defined period, and the calculated average of activity per person, or Mean dedication.

| All course members dedication. Cl    | ick on any name to see a detailed course dedication for it. |
|--------------------------------------|-------------------------------------------------------------|
| Period since Saturday, October 28, 2 | 2023, 12:00 AM to Monday, November 13, 2023, 2:31 PM        |
| Elapsed time: 16 days 15 hours       |                                                             |
| Total dedication: 3 hours 16 mins    |                                                             |
| Mean dedication: 1 hour 38 mins      |                                                             |

7. Below this section, there is a list of course participants and their individual duration of online activity, or student engagement, within the time frame. You may also download the results by clicking the **Download in Excel format** button.

|    |            |           | Down    | load in Excel format |                     |
|----|------------|-----------|---------|----------------------|---------------------|
|    | First name | Last name | Group   | Course dedication    | Connections per day |
| мв | Mel        | Brooks    | Group A | 3 hours 16 mins      | 0.24                |
| MD | Mike       | Davis     | Group A | None                 | 0.06                |

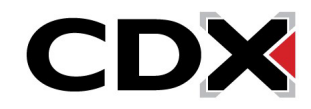

8. You may click on any individual's name to gain further insight into their activity, including their **Session start** and the **Duration** of each of their sessions.

| Detailed course dedication of MB Mel Brooks.                                                                                                    | ,                                                                                                    |                                                                                                    |
|----------------------------------------------------------------------------------------------------|----------------------------------------------------------------------------------------------------|----------------------------------------------------------------------------------------------------|
| Period since Saturday, October 28, 2023, 12:00                                                                                                    | AM to Monday, November 13, 202                                                                                   | 23, 2:31 PM                                                                                                    |
| Elapsed time: 16 days 15 hours                                                                                                    |                                                                                                    |                                                                                                    |
| Total dedication: 3 hours 16 mins                                                                                                    |                                                                                                    |                                                                                                    |
| Mean dedication: 32 mins 41.33 secs                                                                                                    |                                                                                                    |                                                                                                    |
|                                                                                                    | Download in Excel format                                                                                         |                                                                                                    |
|                                                                                                    | Download in Excertornat                                                                                          |                                                                                                    |
|                                                                                                    |                                                                                                    |                                                                                                    |
| Session start                                                                                                    | Duration                                                                                                    | IP                                                                                                    |
| Session start<br>Wednesday, November 8, 2023, 1:11 PM                                                                                                    | Duration<br>42 mins 39 secs                                                                                      | IP<br>10.40.20.13, 10.40.20.32                                                                                                    |
| Session start<br>Wednesday, November 8, 2023, 1:11 PM<br>Wednesday, November 8, 2023, 3:36 PM                                                                                                    | Duration<br>42 mins 39 secs<br>25 mins 46 secs                                                                   | IP<br>10.40.20.13, 10.40.20.32<br>10.40.20.32                                                                                                    |
| Session start<br>Wednesday, November 8, 2023, 1:11 PM<br>Wednesday, November 8, 2023, 3:36 PM<br>Friday, November 10, 2023, 10:28 AM                                                                               | Duration           42 mins 39 secs           25 mins 46 secs           1 hour 42 mins                            | IP           10.40.20.13, 10.40.20.32           10.40.20.32           10.182.193.99, 10.182.193.60                                                  |
| Session start<br>Wednesday, November 8, 2023, 1:11 PM<br>Wednesday, November 8, 2023, 3:36 PM<br>Friday, November 10, 2023, 10:28 AM<br>Friday, November 10, 2023, 4:24 PM                                         | Duration       42 mins 39 secs       25 mins 46 secs       1 hour 42 mins       5 mins 12 secs                   | IP           10.40.20.13, 10.40.20.32           10.40.20.32           10.182.193.99, 10.182.193.60           10.182.197.222                         |
| Session start<br>Wednesday, November 8, 2023, 1:11 PM<br>Wednesday, November 8, 2023, 3:36 PM<br>Friday, November 10, 2023, 10:28 AM<br>Friday, November 10, 2023, 4:24 PM<br>Saturday, November 11, 2023, 2:15 PM | Duration       42 mins 39 secs       25 mins 46 secs       1 hour 42 mins       5 mins 12 secs       1 min 1 sec | IP           10.40.20.13, 10.40.20.32           10.40.20.32           10.182.193.99, 10.182.193.60           10.182.197.222           10.182.194.60 |

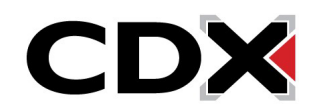